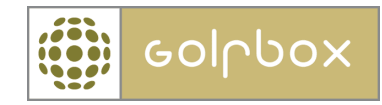

# Vejledning Post modul

Post modulet ligger under rapporter, men først skal man sørge for at man har rettigheder til dette modul.

Den rettighedsansvarlige skal ind under rettigheder og tildele POST til relevante personer.

| KLUB 🗸 🗸           | MEDLEMMER > | RESSOURCER | $\rightarrow$ | TURNERINGER | > | RAPPORTER 🔅 |
|--------------------|-------------|------------|---------------|-------------|---|-------------|
| KLUB > RETTIGHEDER |             |            |               |             |   |             |
| 🕀 Klub Info        |             |            | - D           |             |   |             |
| 🕀 Kalender         | UDDELEGER F | KETTIGHED  | EK            |             |   |             |
| 🗄 Beskeder         | FIND MEDLEM |            |               |             |   |             |
| 🕀 Nyheder          | Medl.nr:    |            |               |             |   | FIND        |
| 🗌 Rettigheder      |             |            |               |             |   | SØG OG FIND |
|                    |             |            |               |             | _ |             |
| Rapporter          |             |            |               |             |   |             |
| Rapporter          |             |            |               |             |   |             |
| Post               |             |            |               | R           |   |             |
| Transaktionslog    |             |            |               | Ę,          |   |             |

Efterfølgende skal der logges af og på igen.

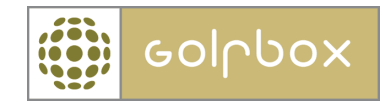

## Klik på RAPPORTER -> Post

Man kan enten skrive breve via RAPPORTER -> Post, eller via den almindelige medlemssøgning.

| KLUB             | > | MEDLEMMER | $\rightarrow$ | RESSOURCER | $\rightarrow$ | TURNERINGER | >  | RAPPORTER   | 1 |
|------------------|---|-----------|---------------|------------|---------------|-------------|----|-------------|---|
| RAPPORTER > POS  | г |           |               |            |               |             |    |             |   |
| Special rapport  |   | OVERGICI  |               |            |               |             |    |             |   |
| 🗌 Post           |   | OVERSIG   | 0             | EK BREVE   |               |             |    |             |   |
| THE MEDLEMS INFO | 0 | <<        |               |            |               |             | >> | Pr. side 10 | • |

Klik på OPRET NY.

## OVERSIGT OVER BREVE

| <<              | >> | Pr. side | 10 🔽 |
|-----------------|----|----------|------|
| » Listen er tom |    |          |      |
|                 |    |          |      |
|                 |    |          |      |
|                 |    |          |      |

Navngiv dokumentet, skriv evt. et notat og vælg hvilken skabelon der skal bruges. Til at starte med vil der kun være et standard brev, men efterhånden vil der være mange forskellige breve at vælge imellem.

| 1. Opsætning | $\rightarrow$ 2. Modtagere $\rightarrow$ 3. Skriv $\rightarrow$ 4. Afslut |
|--------------|---------------------------------------------------------------------------|
| GENERELT     |                                                                           |
| Navn:        | Test                                                                      |
| Notat:       | *                                                                         |
| Skabelon:    | Standard brev                                                             |
|              | Standard brev<br>Endnu et brev<br>MGL tst<br>skabelon 1                   |
|              | < ANNULLER NÆSTE >                                                        |

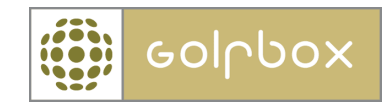

| 1. Opsætning | → 2. Modtage | re → 3. Sk | riv → | 4. Afslut |
|--------------|--------------|------------|-------|-----------|
|              |              |            |       |           |
|              | UDSØG MO     | DTAGERE >  |       |           |
|              |              |            |       |           |
|              |              |            |       |           |
|              |              |            |       |           |
|              | < TILBAGE    | NÆSTE >    |       |           |

Klik herefter på UDSØG MEDLEMMER for at vælge hvem der skal skrives til.

Man kommer så til medlemssøgningen.

#### **UDVIDET SØGNING:** < SIMPEL SØGNING ht medtag i søgeresultat - maks. έn 0 Medl.nr. er medtaget 0 Debitornummer 0 Fornavn er medtaget Efternavn er medtaget Nationalitet Vælg nationalitet $\mathbf{v}$ HCP er medtaget Adresse 0 Postnummer 0 By 0 Mobiltelefon 0 Telefonnummer 0

Søg på 1 eller flere medlemmer og/eller grupper.

Klik NÆSTE

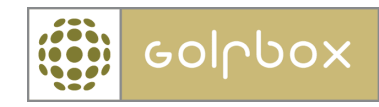

## Klik på ÅBN EDITOR for at skrive brevet.

| 1. Opsætning          | →        | 2. Modtagere | $\rightarrow$ | 3. Skriv | $\rightarrow$ | 4. Afslut |
|-----------------------|----------|--------------|---------------|----------|---------------|-----------|
| SKRIV BREVET          |          |              |               |          |               |           |
|                       |          |              |               |          | ÅB            | IN EDITOR |
|                       |          |              |               |          |               | Č,        |
| PREVIEW               |          |              |               |          |               | Åbn ed    |
| Der er ikke angivet i | noget in | dhold        |               |          |               |           |
|                       |          |              |               |          |               |           |

| < TILBAGE | NÆSTE > |
|-----------|---------|

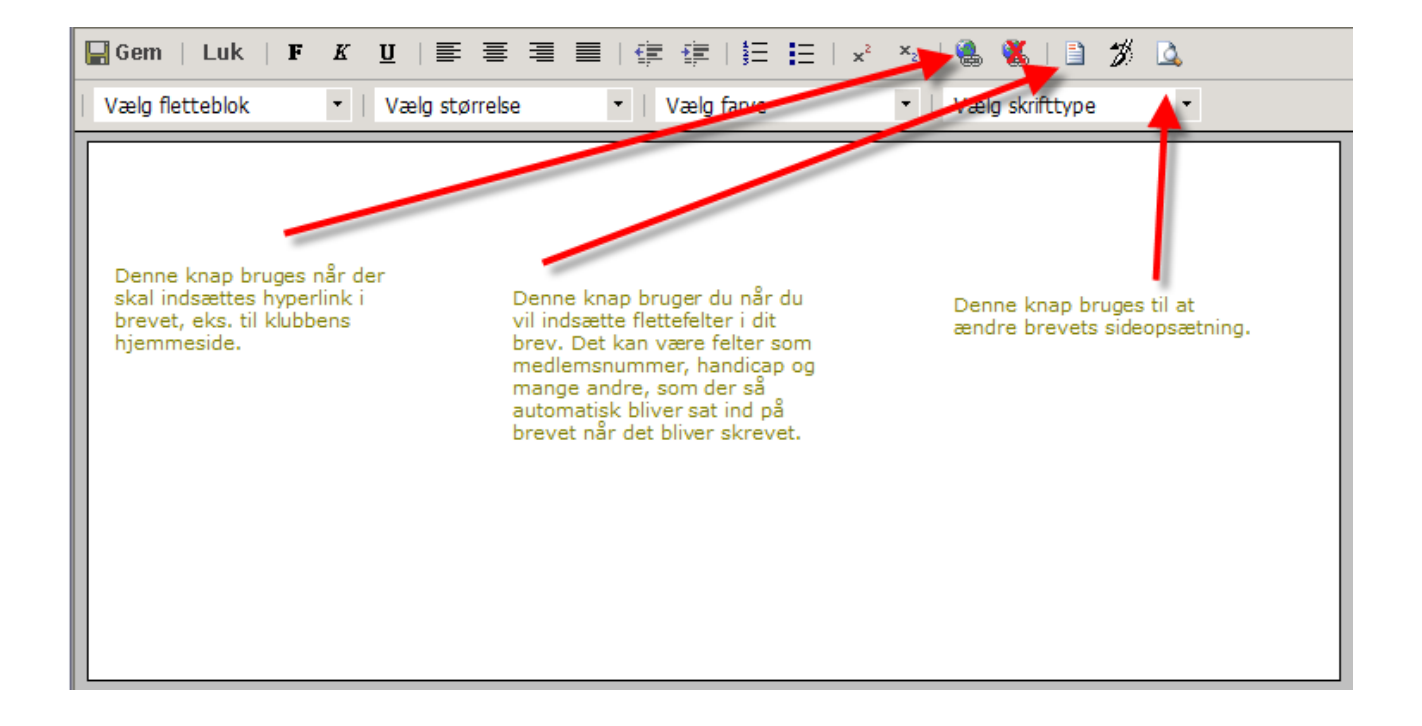

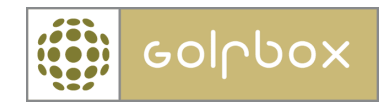

Jeg har indsat en adresse fletteblok i nedenstående dokument, samt klikket på "Vælg Flettefelter" for at gøre brevet personligt.

| 🏉 GolfBox - Windows Internet Explo                                                   | rer                                                                                                    |         |
|--------------------------------------------------------------------------------------|----------------------------------------------------------------------------------------------------|---------|
| ttp://test.golfbox.dk/site/letters/editor.a                                          | sp                                                                                                    | ~       |
| 层 Gem   Luk   F K <u>U</u>   🚍                                                       | 書  書  信  信   =   × ×  ●  ●  ◎  ◎  ◎  ◎  ◎  ◎  ◎  ◎  ◎  ◎  ◎                                                                                                    |         |
| Vælg fletteblok ▼   Vælg st                                                          | ørrelse • Vælg farve • Vælg skrifttype •                                                                                                    |         |
| #:MedlemFuldtNavn:# (#:MedlemM<br>#:AdresseLinje:#<br>#:AdressePostnummer:# #:Adress | ledlemsnummer:#)                                                                                                    |         |
| Hej #:MedlemFornavn:#                                                                | Image: Second Second |         |
| <                                                                                    | TILFØJ < LUK                                                                                                    |         |
|                                                                                      | Done 🗸 100%                                                                                                    | • •i ·i |

Man har mulighed for at gemme det man er i gang med at lave.

| <mark>■Gem</mark>   Luk   F K U   ≡ ≡ ≡   ∉ ∉   ☷ ⊟   × ×   🍓 🐝   🗎 🚿 🕰                                                      |
|----------------------------------------------------------------------------------------------------|
| Vælg Gem og luk •   Vælg størrelse •   Vælg farve •   Vælg skrifttype •                                                      |
| #:MedlemFuldtNavn:# (#:MedlemMedlemsnummer:#)<br>#:AdresseLinje:#<br>#:AdressePostnummer:# #:AdresseBy:#<br>GolfBox 05/12/06 |
| Hej #:MedlemFornavn:#,                                                                                                    |
| Vi har registreret at du tidligere har vist interesse for bla bla bla.                                                       |
| Dette er nu muligt bla bla                                                                                                   |
| Med Venlig Hilsen                                                                                                    |
| GolfBox Golfklub                                                                                                    |
|                                                                                                    |
|                                                                                                    |

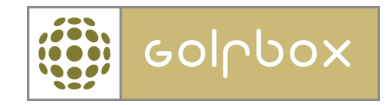

Det gør man ved "Gem" knappen, så kan man altid vende tilbage og færdiggøre dokumentet senere.

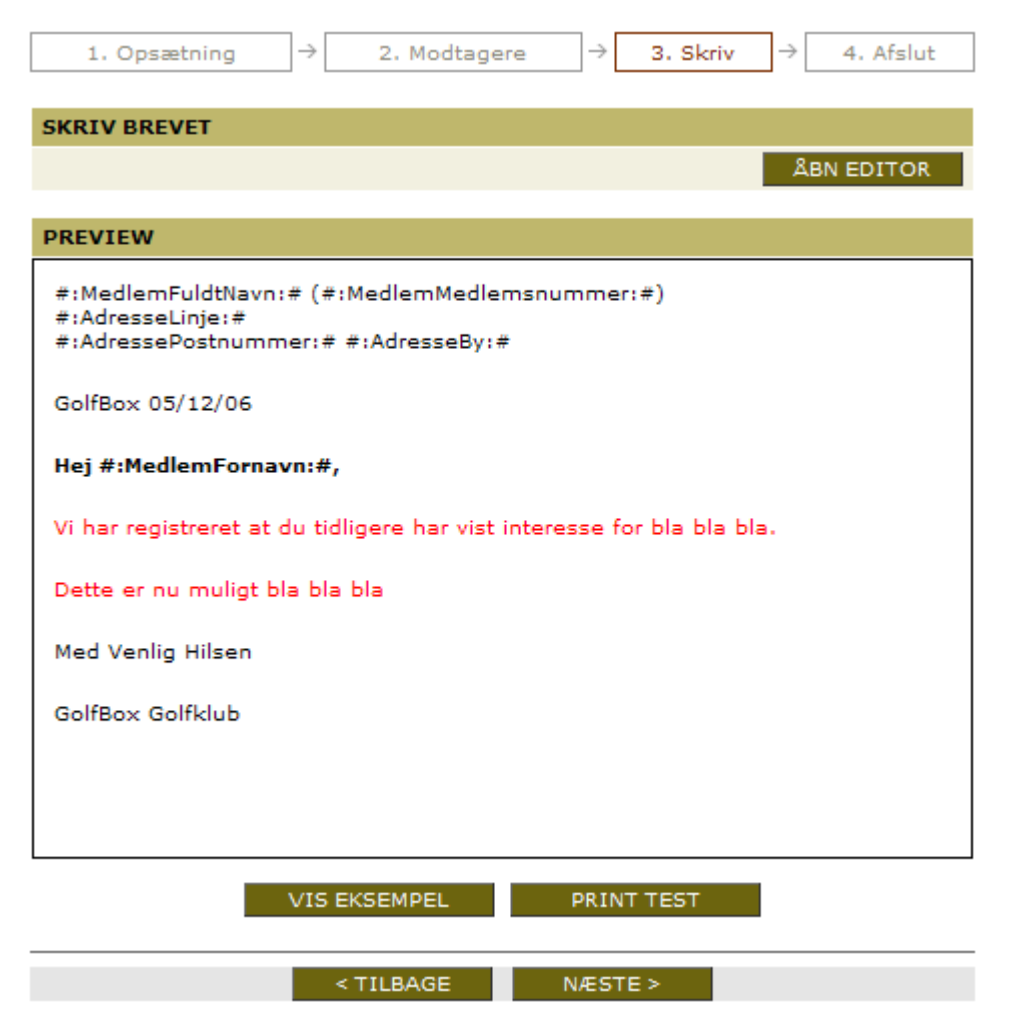

Når man er færdig med sit brev kan man få vist et eksempel, så ændrer den koderne til noget "læseligt". Man kan også "test" printe dokumentet.

Tryk NÆSTE hvis brevet er færdig og man er klar til at sende det.

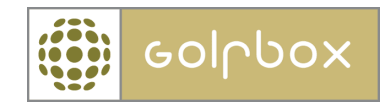

| Når man skal til at sende brevet, bliver man præsenteret for forskellige                                                                                                    | muligheder.                                                                                                    |
|----------------------------------------------------------------------------------------------------|----------------------------------------------------------------------------------------------------|
| 1. Opsætning $\rightarrow$ 2. Modtagere $\rightarrow$ 3. Skriv $\rightarrow$ 4. Afslut                                                                                                    |                                                                                                    |
| BREVET FR NU KLAR TIL AFSLUTNING OG FØLGENDE MULIGHEDER FR TILSTEDE:                                                                                                    |                                                                                                    |
| <ul> <li>Send brevet til modtager</li> <li>Der sendes en GolfBox-besked til hvert enkelt modtager.</li> <li>Sendte breve vil blive vist på den enkelte modtagers medlemsprofil.</li> <li>Når brevet er sendt, kan det ikke længere redigeres.</li> </ul>                                                                                                    | Når man vælger "Send Brevet til<br>modtager, vil alle modtagerne<br>modtage en besked i GolfBox.<br>Denne <b>SKAL</b> altid vælges.                                                                                                    |
| <ul> <li>Print/e-mail brevet</li> <li>Print til alle modtagere</li> <li>Print til alle uden email-adresse - og send email til resten</li> <li>Send email til alle med email-adresse - Kun besked til resten</li> <li>Brug sekretariatet som afsender: info@hammelgolfklub.dk</li> <li>Brug klubben som afsender: info@hammelgolfklub.dk</li> <li>Brug denne adresse som afsender:</li> </ul> | Når man vælger "Print brevet"<br>kan man vælge at printe alle<br>brevene eller man kan vælge at<br>printe de breve hvor modtageren<br>IKKE har en e-mail adresse i<br>systemet.<br>Det er også muligt at vælge e-<br>mail til alle, kun besked til resten.<br>Dette betyder at de medlemmer<br>der ikke har en e-mail adresse<br>først før beskeden når de logger<br>på GolfBox. |
| Modtagere uden email-adresse:       0         Modtagere med email-adresse:       1         Modtagere i alt:       1         OBS! GolfBox kan ikke garantere at en mail når frem til modtageren.<br>Mailadressen kan f.eks. være ugyldig, eller modtagerens mailboks kan<br>være fyldt op eller på anden måde utilgængelig.         Image: Brug som skabelon                                  | Man får mulighed for at vælge<br>både sekretariatet eller klubbens<br>e-mail adresse, som indtastet<br>stamdata eller man kan tasten en<br>helt vilkårlig mail adresse.<br>Sætter man "hak" i Brug som<br>skabelon, gemmes brevet til<br>senere brug. Et brev kan altid<br>senere gemmes som skabelon,<br>eller fjernes som skabelon.                                            |
|                                                                                                    |                                                                                                    |

## Send brevet til modtager.

Vælger man kun denne løsning, bliver der sendt en besked til medlemmet i GolfBox. Når medlemmet logger sig på GolfBox, kan medlemmet åbne brevet i selve beskeden.

Lige meget hvilken af de nedenstående muligheder der vælges, vil der altid blive sendt en besked til medlemmet, som han efterfølgende kan læse når han er logget på GolfBox.

#### **Print brevet**

Hvis man vælger at printe brevet, skriver den et brev ud til "standard printeren" på computeren.

Hvis man vælger at printe til alle uden e-mail adresser og sende e-mails til resten, får dem som ikke har en e-mail adresse i systemet, et brev printet ud, mens resten får tilsendt en email. GolfBox kan ikke garantere e-mail adressens "gyldighed", så klubben bør få medlemmerne til at logge på GolfBox og tjekke at deres e-mail adresse er korrekt. Vælger man at sende e-mail og besked til resten, vil medlemmerne som ikke har en e-mail adresse, først få deres besked når de logger på GolfBox.

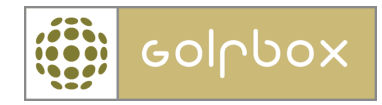

### Brug som skabelon

Her kan man vælge at sætte et flueben, hvis man forventer at dette brev skal genbruges i fremtiden. Vælger man ikke at gemme det som skabelon, kan man ikke genbruge brevet. Efterfølgende kan man dog klikke ind på brevet fra oversigten, og vælge at det nu skal bruges som skabelon.

Når man har sendt brevet vil det nu ligge i en liste, hvor man kan se om det er sendt eller ej. OVERSIGT OVER BREVE

| <<                | <u>1</u>          | >>       | Pr. side | 10 | <b>v</b> |
|-------------------|-------------------|----------|----------|----|----------|
| OPRETTET <b>*</b> | NAVN              | SKABELON | SENDT    |    |          |
| 12-12-2006        | sfsd              | Nej      | Ja       | >  | 前        |
| 12-12-2006        | Test              | Nej      | Ja       | >  | 前        |
| 07-12-2006        | test              | Ja       | Ja       | >  | 前        |
| 05-12-2006        | MGL tst           | Ja       | Ja       | >  | 前        |
| 05-12-2006        | MGL test          | Nej      | Ja       | >  | 前        |
| 05-12-2006        | skabelon 1        | Ja       | Ja       | >  | 前        |
| 05-12-2006        | Endnu et brev     | Ja       | Nej      | >  | 前        |
| 05-12-2006        | Martins test brev | Nej      | Ja       | >  | 前        |
| 1-8 af 8          |                   |          |          |    |          |
|                   |                   |          |          |    |          |

OPRET NY >

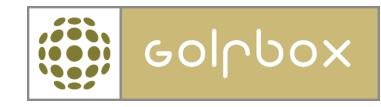

På selve medlemmerne kan man se hvilke breve de har modtaget.

| PERSONLIGE OPLYSNINGER       MEDLEMSKAB         Fornavn:       Martin         Efternavn:       Grøn         Fødselsdato:       26-03-1972         Alder:       34         Nationalitet:       Danmark         Køn:       M         Ermail:       Medl.staus:         Mobil:       Enmail:         Mobil:       Enmail:         Mobil:       Enmail:         Mobil:       Enmail:         Medl.staus:       Fuldtid         Matonalitet:       Danmark         Mobil:       Enmail:         Mobil:       Enmail:         Mobil:       Enmail:         Mobil:       Enmail:         Mobil:       Enmail:         Medl.staus:       Alder:         Spillerstaus:       Amator         Alresse:       Fakturagrp.:         Telefon:      medlemmet har flere adresser         Dynamiske:       Fuldtid         Klubblad       Klubblad         Klubblad       Klubblad         Klubblad       Klubblad         Klubblad       Klubblad         Klubblad       Klubblad         Klubblad       Klubblad <tr< th=""><th>PERSONLIGE OPLYSNINGER       Mattin         Formann:       Martin         Formann:       Grøn         Fordasladato:       20-03-1972         Alder:       34         Mationalitei:       Jammark         Mobil:       Jammark         Mobil:       Spilleret:         Mobil:       Spilleret:         Mattionalitei:       Spilleret:         ADRESSE- OG KONTAKTOPLYSNINGER         Adresse:       Spilleret:        medlemmet har flere adresser         FAMILIERELATIONER         Der er ingen familierelationer         DGU-KORT         Der er ingen familierelationer         DGU-KORT         21-11-2006 seldaf         Telefon:         11,0         Adresse:         21-11-2006 seldaf         Madicap:         11,0         Athere:         21-11-2006 seldaf         110         20-07-2004         Hammel Golf Klub 18-         NUILER         20-07-2004         Hammel Golf Klub 18-         NUILER         NOTATER</th><th></th><th></th><th></th><th></th><th></th></tr<> | PERSONLIGE OPLYSNINGER       Mattin         Formann:       Martin         Formann:       Grøn         Fordasladato:       20-03-1972         Alder:       34         Mationalitei:       Jammark         Mobil:       Jammark         Mobil:       Spilleret:         Mobil:       Spilleret:         Mattionalitei:       Spilleret:         ADRESSE- OG KONTAKTOPLYSNINGER         Adresse:       Spilleret:        medlemmet har flere adresser         FAMILIERELATIONER         Der er ingen familierelationer         DGU-KORT         Der er ingen familierelationer         DGU-KORT         21-11-2006 seldaf         Telefon:         11,0         Adresse:         21-11-2006 seldaf         Madicap:         11,0         Athere:         21-11-2006 seldaf         110         20-07-2004         Hammel Golf Klub 18-         NUILER         20-07-2004         Hammel Golf Klub 18-         NUILER         NOTATER                                                                                                    |                                                                              |                                                      |                     |                                                                         |                                                                                       |  |
|----------------------------------------------------------------------------------------------------|----------------------------------------------------------------------------------------------------|------------------------------------------------------------------------------|------------------------------------------------------|---------------------|-------------------------------------------------------------------------|---------------------------------------------------------------------------------------|--|
| Fornavn:       Martin         Efternavn:       Grøn         Fødselsdato:       26-03-1972         Alder:       34         Nationalitet:       Danmark         Køn:       M         E-mail:       Mobil:         Mobil:       Indmeldt pr.:         Mobil:       Indmeldt pr.:         Moller                                                                                                    | Fornavn:       Martin       Gran         Efternavn:       Gran       Indmeldt pr:       112-775         Fordaelsdato:       26-03-1972       Alder:       34         Nationalite:       Danmark       Ken:       Medl.nr.:       Hammel Colf Klub         Mobil:      medlemmet       Ken:       Medl.nr.:       Hammel Colf Klub         Adresse:      medlemmet har flere adresser       SEN - Senior herrer og damer         Adresse:      medlemmet har flere adresser       Oynamiske:       Fuldtid         FAMILIERELATIONER      medlemmet har flere adresser       Oynamiske:       Fuldtid         Ogu-KORT       Der er ingen familierelationer       Oynamiske:       Fuldtid         MUDICAP       Kubblad       Medlemmer       V         Handicap:       11,0       Ændret:       21-11-2006       Std.betaler:       Medlemmet selv         Odo       Tekst       Nyt HCP       Std. betaler:       Medlemmet selv       Debtorn::       775         21-108-2004       Hammel Golf Klub 18-       13.7       Medlemmer->       Medlemmer->       Medlemmer->         20:07-2004       Hammel Golf Klub 18-       13.7       Medlemmer->       Medlemmer->       Medlemmer->         NOTATER       <                                                                                                    | PERSONLIGE                                                                   | OPLYSNINGER                                          |                     | MEDLEMSKAB                                                              |                                                                                       |  |
| MODIN:       Spillerstatus:       Amatør         ADRESSE- OG KONTAKTOPLYSNINGER       GRUPPER         Adresse:       Fakturagrp.:       SEN - Senior herrer og damer         Telefon:      medlemmet har flere adresser       Fakturagrp.:       SEN - Senior herrer og damer         FAMILIERELATIONER       Dynamiske:       Fuldtid         Mubblad       Klubblad       Klubblad         Klubblad       Klubblad       Klubblad         Der er ingen familierelationer       Dynamiske:       Fuldtid         Der er ikke bestilt DGU-kort       SKABE       Ingen tilknyttede skabe         Handicap:       11,0       Ændret: 21-11-2006       Std. betaler:       Medlemmet selv         Deto       Tekst       Nyt HCP       Std. betaler:       Medlemmet selv         21-11-2006       sdASD       11,0       Skyldigt beløb:       775         21-11-2006       sdAdf       11,0       Skyldigt beløb:       Beløb uden status:       Dato       Tekst       Beløb         21-08-2004       Hammel Golf Klub 18-       12,5       Dato       Tekst       Beløb         21-08-2004       Hammel Golf Klub 18-       12,5       Her vil medlemmernes breve blive vit - dette                                                                                                    | ADDDI:   ADRESSE- OG KONTAKTOPLYSNINGER   Adresse:   Telefon:  medlemmet har flere adresser   Dynamiske:   FAMULERELATIONER   Der er ingen familierelationer   DGU-KORT   Der er ikke bestilt DGU-kort   HANDICAP   Handicap:   11,0   Ændret:   21-11-2006   sadadf   21-10-2006   Sadadf   21-08-2004   Hammel Golf Klub 18-   20-07-2004   Hammel Golf Klub 18-   12,07   NOTATER   Spillerstatus: Amatør    Spillerstatus: Amatør    Sellerstatus: Amatør  Sellerstatus: Amatør Sellerstatus: Amatør Selef rule: Amatør Sellerstatus                                                                                                    | Fornavn:<br>Efternavn:<br>Fødselsdato:<br>Nationalitet:<br>E-mail:<br>Mabil: | Martin<br>Grøn<br>26-03-1972<br>Danmark              | Alder: 34<br>Køn: M | Medl.nr.:<br>Indmeldt pr.:<br>Medl.status:<br>Hjemmeklub:<br>Spilleret: | 112-775<br>01-10-2002<br>Fuldtid<br>Hammel Golf Klub<br>National = Ja<br>Lokal = Ja   |  |
| Telefon:medlemmet har flere adresser   FAMILIERELATIONER   Der er ingen familierelationer   Der er ingen familierelationer   DGU-KORT   Der er ikke bestilt DGU-kort   Handicap:   11,0   Ændret:   21-11-2006   sdA3D   11,0   Ændret:   21-11-2006   sdA3D   11,0   Ændret:   21-11-2006   sdA3D   11,0   Pato   Tekst   Nyt HCP   21-11-2006   sdA3D   11,0   Etalt beløb:   Skyldigt beløb:   Betalt beløb:   Skyldigt beløb:   Beløb uden status:   Dato   Tekst   060-   21-08-2004   Hammel Golf Klub 18-   12,6                                                                                                    | Telefon: Statiske:  medlemmet har flere adresser   PAMILIERELATIONER   Der er ingen familierelationer   Der er ikke bestilt DGU-kort   HANDICAP   Handicap:   11,0   Ændret:   21-11-2006   adadf   11,0   Z1-11-2006   adadf   11,0   Z1-108-2004   Hammel Golf Klub 18   12:08-2004   Hammel Golf Klub 18-   12:07-2004   Hammel Golf Klub 18-   13.7   Statiske:     Statiske:  Fuldtid Kitablad Kitablad Kit                                                                                                    | ADRESSE- OG<br>Adresse:                                                      | KONTAKTOPLYSNING                                     | <u>ER</u> .         | Spillerstatus:<br><u>GRUPPER</u><br>Fakturagrp.:                        | Amatør<br>SEN - Senior herrer og damer                                                |  |
| FAMILIERELATIONER       Klubblad<br>Klubmedlemmer<br>Lokal spilleret: Ja         Der er ingen familierelationer       SKABE         Der er ikke bestilt DGU-kort       Ingen tilknyttede skabe         HANDICAP       Medlemmet selv         Handicap:       11,0       Ændret: 21-11-2006         Dato       Tekst       Nyt HCP         Dato       Tekst       Nyt HCP         21-11-2006       asdadf       11,0         07-05-2006       Trehøje Golfklub 18       12,6         huller - Vestjyske Open<br>2006       12,6       Dato         21-08-2004       Hammel Golf Klub 18-       12,5                                                                                                    | FAMILIERELATIONER       Klubblad         Der er ingen familierelationer       Klubbad         Der er ingen familierelationer       StABE         Der er ikke bestilt DGU-kort       Ingen tilknyttede skabe         HANDICAP       StABE         Handicap:       11,0         Dato       Tekst         Nyt HCP       Std. betaler:         21-11-2006       sdASD         11,0       Tekst         huller - Vestijske Open       12,6         20-07-2004       Hammel Golf Klub 18-         huller       12,7         20-07-2004       Hammel Golf Klub 18-         huller       13,7         NOTATER       Betalt - Ingen betalings status         Betalt - Ikke betalt - Ingen betalings status         Betalt - Ikke betalt - Ingen betalings status         Betalt - Ikke betalt - Ingen betalings status                                                                                                    | Telefon:                                                                     | medlemmet har                                        | flere adresser      | Statiske:<br>Dynamiske:                                                 | - A                                                                                   |  |
| Der er ikke bestilt DGU-kort     SKABE       HANDICAP     Ingen tilknyttede skabe       Handicap:     11,0     Ændret:     21-11-2006       Dato     Tekst     Nyt HCP       21-11-2006     sdASD     11,0       O7-05-2006     Trehøje Golfklub 18<br>huller - Vestjyske Open<br>2006     12,6       Dato     Tekst     Nyt HCP       Dato     Tekst     Nyt HCP       Dato     Tekst     Medlemmet selv       Dato     Tehøje Golfklub 18<br>huller - Vestjyske Open<br>2006     12,6       Dato     Tekst     Beløb       Dato     Tekst     Beløb       Dato     Tekst     Beløb       Her vil medlemmernes breve blive vist - dette                                                                                                    | Der er ikke bestilt DGU-kort         HANDICAP         Handicap:       11,0         Attack       Nyt HCP         21-11-2006       sdASD         11-10206       asdadf         11-10206       asdadf         11-10206       asdadf         11-10206       asdadf         11-10206       asdadf         11-122006       asdadf         11-122006       asdadf         11-122006       asdadf         11-10       Std. betaler:         Medlemmet selv       Debitornr.:         20107-05-2006       Trehøje Golf Klub 18         12-08-2004       Hammel Golf Klub 18-         12-08-2004       Hammel Golf Klub 18-         12-07-2004       Hammel Golf Klub 18-         12-07-2004       Hammel Golf Klub 18-         12-7       Visningen, Denne findes under Medlemmer->         Medlemssøgning-> Indstillinger       Medlemssøgning->Indstillinger                                                                                                    | FAMILIERELA<br>Der er ingen f                                                | <u>TIONER</u><br>familierelationer                   |                     |                                                                         | Klubblad<br>Klubmedlemmer<br>Lokal spilleret: Ja                                      |  |
| HANDICAP       Ingen tilknyttede skabe         Handicap:       11,0       Ændret:       21-11-2006       ØKONOMI         Dato       Tekst       Nyt HCP       Debitornr.:       775         21-11-2006       sdASD       11,0       Betalt beløb:       5kyldigt beløb:         21-11-2006       asdadf       11,0       Betalt beløb:       Debitornr.:         07-05-2006       Trehøje Golfklub 18       12,6       Dato       Tekst       Beløb         21-08-2004       Hammel Golf Klub 18-       12,5       Dato       Tekst       Beløb                                                                                                    | HANDICAP       Ingen tilknyttede skabe         Handicap:       11,0       Ændret: 21-11-2006         Dato       Tekst       Nyt HCP         21-11-2006       sdASD       11,0         21-11-2006       sdadaf       11,0         07-05-2006       Trehøje Golfklub 18       12,6         12-08-2004       Hammel Golf Klub 18-       12,5         huller       20-07-2004       Hammel Golf Klub 18-       13,7         NOTATER       Ingen tilknyttede skabe       Dato       Tekst         Betalt beløb:       Styldigt beløb:       Betalt beløb:         Styldigt beløb:       Beløb       Her vil medlemmernes breve blive vist - dette         Wedlemssøgning->Indstillinger       Medlemmer->         Medlemssøgning->Indstillinger       Medlemmer->         Betalt - I Ikke betalt - Ingen betalings status       Ingen tilknyttede skabe                                                                                                    | Der er ikke bestilt DGU-kort                                                 |                                                      |                     | SKABE                                                                   |                                                                                       |  |
| MANDICAP         Handicap:       11,0       Ændret:       21-11-2006       Std. betaler:       Medlemmet selv         Dato       Tekst       Nyt HCP       Debitornr.:       775         21-11-2006       sdASD       11,0       Medlemmet selv         21-11-2006       asdadf       11,0       Betalt beløb:         21-11-2006       Trehøje Golfklub 18       12,6       Betalt beløb:         07-05-2006       Trehøje Golfklub 18       12,6       Dato       Tekst       Beløb         21-08-2004       Hammel Golf Klub 18-       12,5       Dato       Tekst       Beløb                                                                                                    | HANDICAP         Handicap:       11,0         AEndret:       21-11-2006         Dato       Tekst       Nyt HCP         21-11-2006       sdASD       11,0         21-11-2006       sadadf       11,0         07-05-2006       Trehøje Golfklub 18       12,6         huller - Vestjyske Open       2006         21-08-2004       Hammel Golf Klub 18-       12,7         huller       13.7             NOTATER             NOTATER             Notates                                                                                                    |                                                                              |                                                      |                     | Ingen tilknyttede skabe                                                 |                                                                                       |  |
| Dato       Tekst       Nyt HCP       Std. betaler:       Medlemmet selv         21-11-2006       sdASD       11,0       ▲       Betalt beløb:       775         21-11-2006       asdadf       11,0       ▲       Betalt beløb:       Betalt beløb:         07-05-2006       Trehøje Golfklub 18       12,6       ■       Dato       Tekst       Beløb         21-08-2004       Hammel Golf Klub 18-       12,5       ■       Dato       Tekst       Beløb                                                                                                    | Dato       Tekst       Nyt HCP         21-11-2006       sdASD       11,0         21-11-2006       asdadf       11,0         07-05-2006       Trehøje Golfklub 18       12,6         huller - Vestjyske Open       2006         21-08-2004       Hammel Golf Klub 18-       12,5         huller       13.7         NOTATER       Medlemmet selv         NOTATER       Betalt beløb:         Skid. betaler:       Medlemmet selv         Dato       Tekst       Beløb         Betalt beløb:       Skyldigt beløb:         Betalt beløb:       Skyldigt beløb:         Dato       Tekst       Beløb         Her vil medlemmernes breve blive vist - dette       gælder KUN hvis man bruger "samlet oversigt"         visningen. Denne findes under Medlemmer->       Medlemssøgning->Indstillinger         NOTATER       Betalt - Ikke betalt - Ingen betalings status         BREVE       Dato       Tekst         05-12-2006       Martins test brev       Medlemstest brev                                                                                                    | HANDICAP<br>Handicap:                                                        | dicap: 11,0 Ændret: 21-11-2006                       |                     |                                                                         | ØKONOMI                                                                               |  |
| Dato     Texst     Nyt HCP     Debitornt:     Tris       21-11-2006     sdASD     11,0     A     Betalt beløb:       21-11-2006     asdadf     11,0     A       07-05-2006     Trehøje Golfklub 18     12,6     Beløb uden status:       006     Dato     Tekst     Beløb       21-08-2004     Hammel Golf Klub 18-     12,5     Dato     Tekst                                                                                                    | Dato     Texst     Nyt HCP       21-11-2006     sdASD     11,0       21-11-2006     asdadf     11,0       21-11-2006     Trehøje Golfklub 18     12,6       huller - Vestjyske Open     2006       2006     11,0       21-08-2004     Hammel Golf Klub 18-       huller     12,7       20-07-2004     Hammel Golf Klub 18-       12,7     Image: Construction of the state in the state in                                                                                                    | Data                                                                         | Toket                                                | Nut HCD             | Std. betaler:                                                           | Medlemmet selv                                                                        |  |
| 21-11-2006     suksp     11,0     Betait beløb:       21-11-2006     asdadf     11,0     Skyldigt beløb:       07-05-2006     Trehøje Golfklub 18<br>huller - Vestjyske Open<br>2006     12,6     Beløb uden status:       21-08-2004     Hammel Golf Klub 18-<br>huller     12,5     Dato     Tekst     Beløb                                                                                                    | 21-11-2006       subsD       11,0       Betalt beløb:         21-11-2006       asdadf       11,0       Skyldigt beløb:         07-05-2006       Trehøje Golfklub 18       12,6       Beløb uden status:         21-08-2004       Hammel Golf Klub 18-       12,5       Dato       Tekst       Beløb         20-07-2004       Hammel Golf Klub 18-       13,7       Image: Status       Dato       Tekst       Beløb         NOTATER       NOTATER       Betalt beløb:       Betalt beløb:       Betalt beløb:       Betalt beløb:       Betalt beløb:       Betalt beløb:         NOTATER       Dato       Tekst       Betalt beløb:       Betalt beløb:       Betalt beløb:       Betalt beløb:       Betalt beløb:       Betalt beløb:       Betalt beløb:       Betalt beløb:       Betalt beløb:       Betalt beløb:       Betalt beløb:       Beløb uden status:       Dato       Tekst       Detalt       Betalt beløb:       Betalt beløb:       Betalt beløb:       Betalt beløb:       Betalt beløb:       Betalt beløb:       Betalt beløb:       Betalt beløb:       Betalt beløb:       Betalt beløb:       Betalt beløb:       Beløb       Beløb       Betalt beløb:       Beløb       Beløb       Betalt beløb:       Beløb       Betalt beløb:       Betalt beløb:       Betalt beløb:       Betal                                                                                                    | 21-11-2006                                                                   | edASD                                                | 11.0                | Debitornr.:                                                             | 113                                                                                   |  |
| 07-05-2006     Trehøje Golfklub 18<br>huller - Vestjyske Open<br>2006     12,6     Beløb uden status:       21-08-2004     Hammel Golf Klub 18-<br>huller     12,5     Dato     Tekst     Beløb                                                                                                    | 07-05-2006       Trehøje Golfklub 18<br>huller - Vestjyske Open<br>2006       12,6       Beløb uden status:         21-08-2004       Hammel Golf Klub 18-<br>huller       12,7       Dato       Tekst       Beløb         20-07-2004       Hammel Golf Klub 18-<br>huller       13,7       Image: Stringen Stringen Stringen Stringen Stringen Stringen Stringen Stringen Stringen       Dato       Tekst       Beløb         NOTATER       Image: Stringen Stringen St                                                                                                    | 21-11-2006                                                                   | asdadf                                               | 11.0                | Betait Delød:                                                           |                                                                                       |  |
| 21-08-2004 Hammel Golf Klub 18-<br>12,5 Her vil medlemmernes breve blive vist - dette                                                                                                    | 21-08-2004       Hammel Golf Klub 18-<br>huller       12,5<br>huller       Dato       Tekst       Beløb         20-07-2004       Hammel Golf Klub 18-<br>huller       13,7       Image: Status status status                                                                                                    | 07-05-2006                                                                   | Trehøje Golfklub 18<br>huller - Vestjyske Op<br>2006 | 12,6                | Beløb uden sta                                                          | atus:                                                                                 |  |
|                                                                                                    | 20-07-2004 Hammel Golf Klub 18-<br>NOTATER<br>MOTATER<br>Betelt - Ikke betalt - Ingen betalings status<br>BREVE<br>Dato Tekst<br>05-12-2006 Martins test brev<br>Motation States States S | 21-08-2004                                                                   | Hammel Golf Klub 18                                  | 3- 12,5             | Her vil medler                                                          | nmernes breve blive vist - dette                                                      |  |
| 20-07-2004 Hammel Golf Klub 18-<br>13.7 ♥ gælder KUN hvis man bruger "samlet oversigt"<br>visningen. Denne findes under Medlemmer-><br>Medlemssøgning->Indstillinger                                                                                                    | NOTATER Betalt - Ikke betalt - Ingen betalings status BREVE Dato Tekst 05-12-2006 Martins test brev                                                                                                    | 20-07-2004                                                                   | Hammel Golf Klub 18                                  | 3- 13.7 🚩           | gælder KUN h<br>visningen. Der<br>Medlemssøgni                          | vis man bruger "samlet oversigt"<br>nne findes under Medlemmer-><br>ng->Indstillinger |  |
| NOTATER                                                                                                    | Betalt - Ikke betalt - Ingen betalings status<br>BREVE<br>Dato Tekst<br>05-12-2006 Martins test brev                                                                                                    | NOTATER                                                                      |                                                      |                     |                                                                         | ~                                                                                     |  |
| Betelt - Ikke betalt - Ingen betalings status<br>BREVE                                                                                                    | Dato Tekst<br>05-12-2006 Martins test brev                                                                                                    |                                                                              |                                                      |                     | Betelt - Ikke b<br><u>BREVE</u>                                         | etalt - Ingen betalings status                                                        |  |
| Dato Tekst                                                                                                    | 05-12-2006 Martins test brev                                                                                                    |                                                                              |                                                      |                     | Dato                                                                    | Taket                                                                                 |  |
| 05-12-2006 Martins test brev                                                                                                    |                                                                                                    |                                                                              |                                                      |                     | 05-12-2006                                                              | Martins test brev                                                                     |  |
|                                                                                                    |                                                                                                    |                                                                              |                                                      |                     |                                                                         |                                                                                       |  |

Bemærk at det KUN er når man bruger "samlet oversigt" at man kan se brevene.

Brevet kan printes igen, ved at klikke på BREVE og klikke ind på selve brevet. Er brevet ikke en skabelon kan det IKKE genbruges. Det kan dog gemmes som skabelon på et senere tidspunkt.